## **Configure Signavio for Single Sign-On**

Configuring Signavio for single sign-on (SSO) enables administrators to manage users of Citrix ADC. Users can securely log on to Signavio by using the enterprise credentials.

## Prerequisite

Browser Requirements: Internet Explorer 11 and above

## To configure Signavio for SSO by using SAML:

- 1. In a browser, type <u>https://app-au.signavio.com/p/login</u> and press **Enter**.
- 2. Type your Signavio admin account credentials (**Email address** and **Password**) and click **Login**.

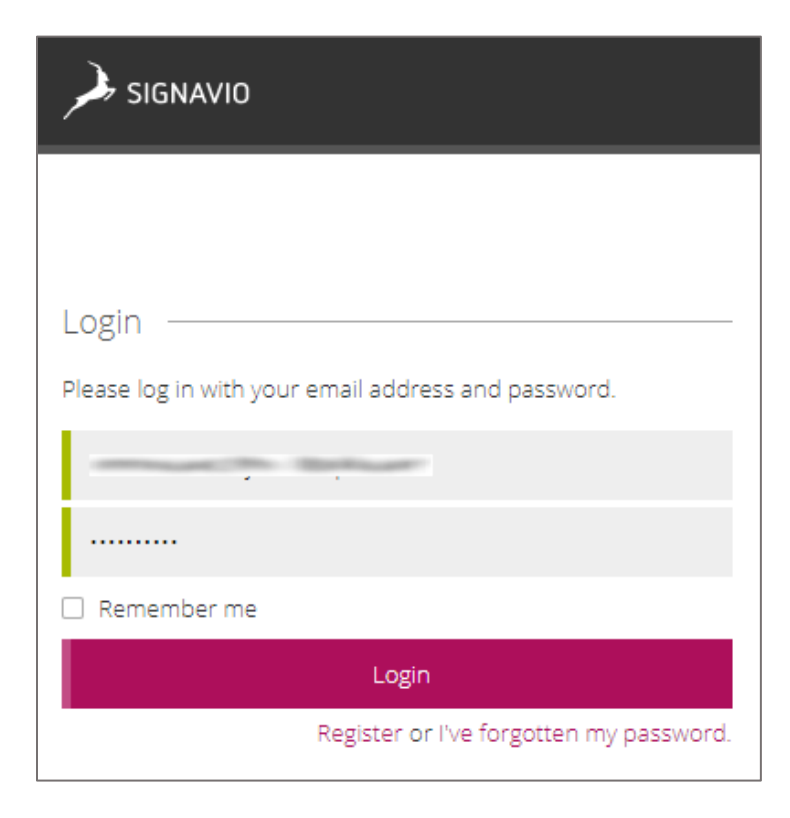

3. In the top-right corner, click **Setup** and select **Manage Collaboration Hub authentication** from the drop-down list.

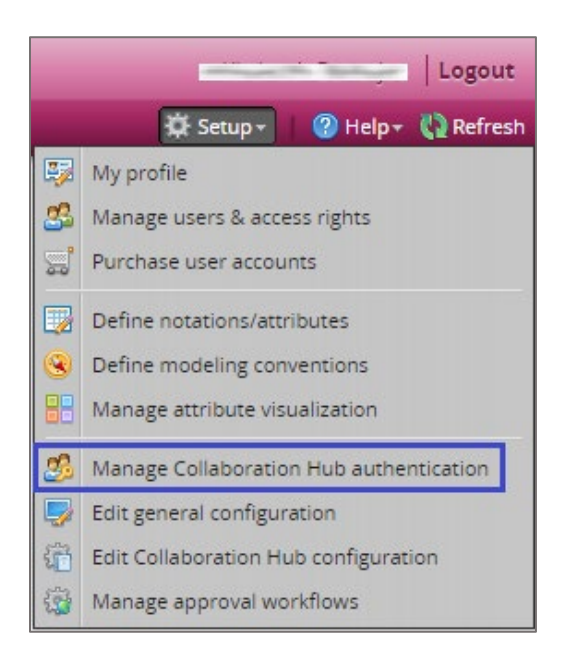

4. In the pop-up window, enter the values for the following fields:

| Field Name                                 | Description                                                                                                    |
|--------------------------------------------|----------------------------------------------------------------------------------------------------|
| Collaboration Hub<br>authentication method | Select <b>SAML 2.0 based authentication</b> from the drop-down list.                                                                                                    |
| Enable SAML 2.0 authentication             | Enable the check box.                                                                                                    |
| XML Metadata                               | Copy and paste the IdP certificate. The IdP certificate must begin<br>and end with<br>Begin CertificateandEnd Certificate<br><b>Note:</b> The IdP metadata is provided by Citrix and can be accessed<br>from the link below. The link is displayed while configuring SSO<br>settings for your app.<br><u>https://gateway.cloud.com/idp/saml/<citrixcloudcust id="">/<app i<br="">d&gt;/idp metadata.xml</app></citrixcloudcust></u> |
| Logout URL                                 | It is used to redirect modelling users after the logout.                                                                                                    |

| ·<br>Manage Collaboration Hub authentication                                                                                     | ? 🗆 🗙     |
|----------------------------------------------------------------------------------------------------|-----------|
| Your license includes access to Collaboration Hub for <b>100</b> users                                                           |           |
| Collaboration Hub authentication method                                                                                          |           |
| SAML 2.0 based authentication                                                                                                    | ~         |
| To have read access to all published process diagrams, you need a SAML 2.0 configuration with at least<br>SAML 2.0 XML Metadata. | t a valid |
| Enable SAML 2.0 authentication                                                                                                   |           |
| Allow service provider initiated authentication                                                                                  |           |
| XML Metadata (Entity ID:                                                                                                    |           |
| ompacific Bellar                                                                                                    | -         |
| 2 1                                                                                                    |           |
|                                                                                                    |           |
|                                                                                                    |           |
|                                                                                                    |           |
| emaach: belaer                                                                                                    | -         |
|                                                                                                    |           |
|                                                                                                    |           |
| Create/Update                                                                                                    |           |
|                                                                                                    |           |
|                                                                                                    | lose      |

- 5. Click **Create/Update**.
- 6. Click **Close**.
- 7. To add users, click **Setup** and select **Manage users & access rights** from the drop-down list.

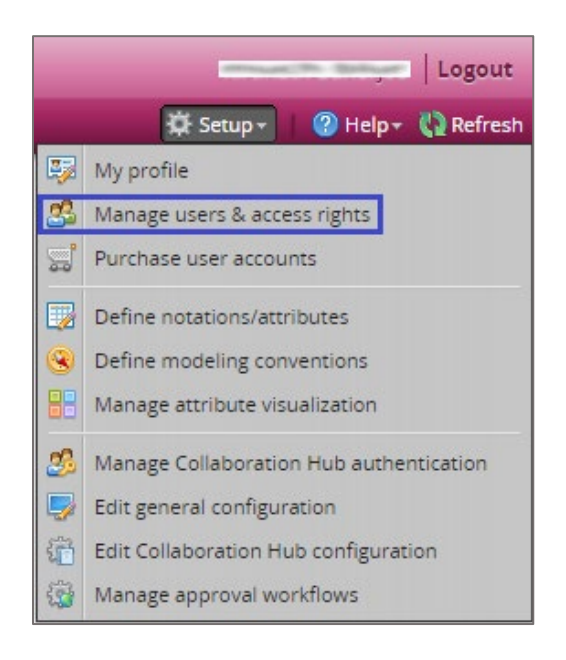

8. In the pop-up window, click the **New users** tab.

| Manage users & access rights      |                                                                                                    |  |
|-----------------------------------|----------------------------------------------------------------------------------------------------|--|
| New users Users User groups Acces | s rights Read access                                                                                                    |  |
| Open invitations                  | Please invite users to your workspace. For each invited user, you can select a type of license and user groups. You can also edit the user groups and their access rights later.  Email: User groups: Add user groups Edition: Trial Edition Expires: 2018-10-27  Collaboration Hub  Available / Used licenses: 100 / 0 Expires: 2018-10-27  If you need new user accounts please go to Purchase.  Send invitation |  |

9. Enter the user's email address in the **Email** text box and click **Send invitation**.

**Note:** New users can register by following the verification link sent to the registered email address.